# CoroPrevention Script for case nurses

#### Visit 2

*Visit 2 is the first visit after randomization, and thus the first visit that will make use of the CoroPrevention Tool Suite.* 

#### Before Visit 2

- EDC should be completed (see EDC-specific training)
  - The subject should then be imported from the EDC to the Tool Suite by creating a patient record in the Tool Suite.
- Open the caregiver dashboard and log in to your account: <u>https://dashboard.coroprevention.eu/login</u>

#### The patient arrives

- After arrival of the patient, the patient should have some time in the waiting room.
- Use the tablet to scan the QR-code generated in the caregiver dashboard. Automatically, the correct set of questionnaires will be prepared for the patient.
- Hand the tablet to the patient in order to let the patient complete the questionnaires.
- A 6-minute walking test should be conducted before the patient consultation

#### In the consultation room

- The patient comes into the consultation room
- Let patient sit down, ask if everything went well with completing the questionnaires
- If the patient was not able to complete all questionnaires, complete the questionnaire together on the tablet.
- Explain today's visit
- Now open the caregiver dashboard: <u>https://dashboard.coroprevention.eu/login</u>
- Go to the caregiver dashboard page, and look up the patient's record using the subject ID.
- Then it is time for the following steps:
  - o Opening the patient record
  - inserting vital signs, 6MWT results, clinical assessment and medication DSS related information. Check if the questionnaires have been completed.
  - Ask the patient if questionnaires were completed.
  - Open the visit. If the questionnaires were not completed you will receive a message saying "There is no information from the questionnaires!"
- In the Timeline, click on "2" for starting Visit 2
- From this moment on, the screen will be shared with the patient, and the patient is invited to follow everything you will do on the screen.

General

• Start by discussing the risk profile bar on the top of the screen

#### <u>Journey</u>

- Start by discussing the Journey module
- The "Be healthy" graph will depict the current status of the patient.
- (The "timeline" will be empty at Visit 2)
- Go to "Goal setting"
  - Discuss the current status and motivation
    - This information is available in the dashboard based on the questionnaires that the patient has completed.
  - The right side of the screen can be used to change the "level of guidance". This will normally be done at the end of the consultation.

### Medication adherence

- Go to the Medication adherence module
- The current status will be shown and can be discussed with the patient (high or low adherence, barriers to the patient, etc.)
- In "prescription" you can see the current prescription for the patient. Tell the patient that this might change at the end of this visit.
- After discussing medication adherence, go back to Journey -> Goal setting and decide together with the patient if you want to change the level of guidance.

Future modules: physical activity, healthy nutrition, smoking, stress management

- Other modules are not available in Release 1 of the CoroPrevention Tool Suite
- Make sure to discuss the Risk profile bar, and to motivate the patient to already change or improve their behavior if needed for these risk factors. If needed, refer to professional help (dietician, psychologist, tobaccologist).

# Education – Increase your knowledge

- Go to the "Increase your knowledge" module
- Discuss with the patient what topics could be interesting for him/her, and mark them as favorites (the patient will see that the case nurse has suggested these topics to him/her)

# End of Case Nurse Visit

- Close the patient record.
- Please make sure Google Fit (Android) or Apple Health (iOS) is installed and step tracking is activated before installing the mobile app.
- •
- Install the CoroPrevention application on the patient's smartphone
- Print the QR code for the patient to login
- Do the "Welcome" reminder together with the patient
- Refer to help sources: FAQ, CoroPrevention website and the general user manual
  - Patients can request a printed copy if they want.

#### Doctor Visit – Visit 2 and Visit 6

- After seeing the case nurse, the patient should see the doctor (cardiologist/internist/other) to make sure that the correct medication is prescribed.
- Log in to the caregiver dashboard with a physician's account.
- Open the patient record.
- Click on "Open Medication Decision Support" in the top right corner.
- Review the current medication at the top.
- Scroll down to "Recommendation"
  - $\circ$   $\;$  Certain medication classes will be recommended.
  - $\circ$   $\;$  Evaluate if you agree with the recommendation and if no contra-indications exist.
  - $\circ$   $\;$  Prescribe a medication of your choice within this class to the patient.
    - Add the name, dose, frequency and moment of intake.
    - Click on "Save" on the right side of the screen.
    - Make sure to give the prescriptions for the pharmacy to the patient.
  - If you do not agree with the recommendation, please reject the recommendation by clicking on the "trash" symbol and indicate why you do not agree with the recommendation.